# **BAB III**

# ANALISIS DAN PERANCANGAN SISTEM

#### 3.1. Analisis Sistem yang Berjalan Saat Ini

Analisis dari pengamatan dan survey jaringan komputer di Setda Salatiga diketahui kabel *UTP* yang digunakan tidak sesuai dengan standar, hal ini yang diduga menjadi penyebab tidak optimal kinerja jaringan komputer. Beberapa perbaikan sudah pernah dilakukan namun dirasa kurang efektif.

Analisis yang dilakukan meliputi topologi jaringan, spesifikasi perangkat keras dan perangkat lunak. Analisis dilakukan untuk mengatahui instalasi jaringan komputer dan konfigurasi sistem yang berjalan.

## 3.1.1. Topologi Jaringan

Pada gedung Setda Salatiga terdapat empat lantai. *Topologi* yang digunakan yaitu *topologi tree* dengan *server* terletak di lantai 3. *Topologi* ini memungkinkan pengembangan jaringan sesuai kebutuhan serta mempermudah perawatan jaringan komputer.

a. Topologi Jaringan Backbone Gedung Setda Salatiga

*Switch server* di lantai 3 terhubung menggunakan kabel *UTP CAT* 5 ke beberapa perangkat antara lain :

- 1) Server
- 2) Modem internet
- 3) Wallmount lantai 4 (Ruang panel)
- 4) *Wallmount* lantai 3 (Ruang tamu Bagian Tapem)
- 5) Wallmount lantai 3 (Ruang server)
- 6) Wallmount lantai 3 (JDIH)
- 7) *Wallmount* lantai 2 (Ruang rapat Asisten 2)
- 8) Wallmount lantai 2 (Ruang tamu Bagian Perekonomian)
- 9) Wallmount lantai 2 (Ruang server Bagian Pembangunan)
- 10) Wallmount lantai 1 (Ruang rapat Asisten 3)
- 11) Wallmount lantai 1 (Ruang tamu Bagian Orpeg)

12) Wallmount lantai 1 (Ruang server Bagian Umum)

Ilustrasi *topologi* jaringan *backbone* gedung Setda Salatiga dapat dilihat pada Gambar 3.1 berikut ini

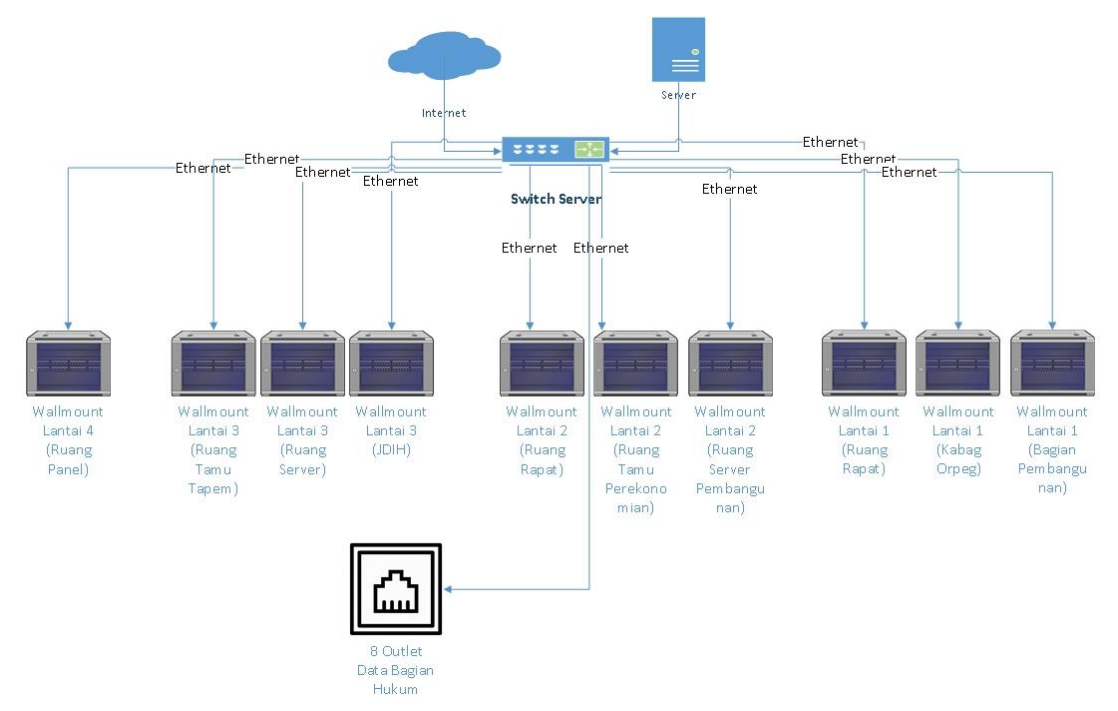

Gambar 3. 1. Ilustrasi Jaringan Backbone Gedung Setda Salatiga

b. Topologi Jaringan Lantai 1

Topologi Jaringan di lantai 1 gedung Setda terdiri dari tiga wallmount yaitu:

1) Wallmount 1 (Ruang Rapat Asisten 3)

*Wallmount*1 yang berada di ruang rapat Asisten 3 terdapat *switch 24 port* terhubung dengan *outlet data* di beberapa ruangan yaitu:

- a) Ruang Rapat Asisten 3 terdapat tiga outlet data
- b) Ruang Kerja Asisten 3 dan ruang TU Asisten 3 terdapat dua *outlet* data
- c) Akses point di ruang pamer
- d) Ruang press terdapat dua outlet data
- e) Ruang Baca terdapat satu outlet data
- f) Ruang server umum terdapat satu outlet data
- g) Ruang Santel terdapat satu outlet data

Ilustrasi jaringan Wallmount 1 (Ruang Rapat Asisten 3) dapat dilihat pada

Gambar 3.2 di bawah ini

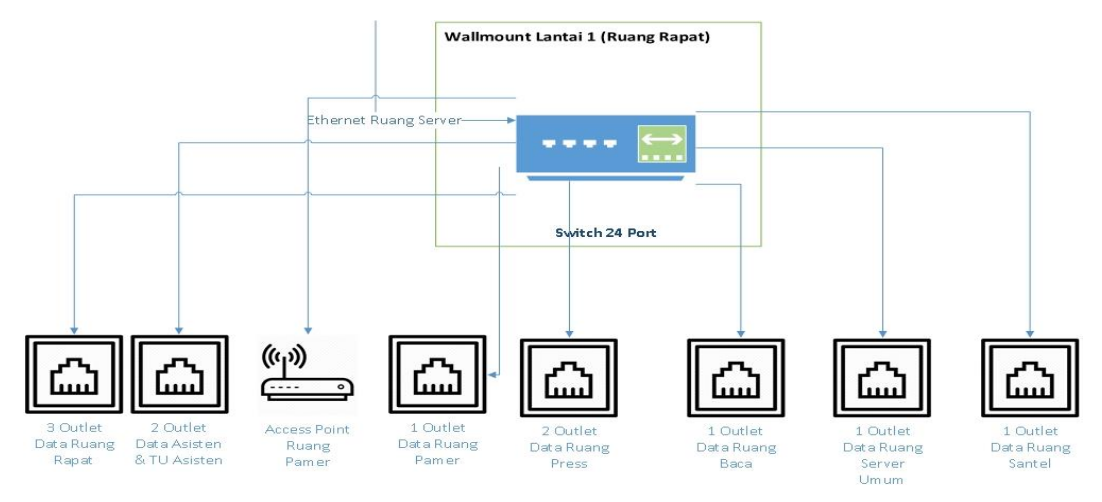

Gambar 3. 2. Ilustrasi jaringan Wallmount 1 (Ruang Rapat Asisten 3)

2) Wallmount 2 (Ruang tamu Bagian Orpeg)

*Wallmount* 2 yang berada di ruang tamu Bagian Orpeg terdapat *switch* 24 *port* terhubung dengan *outlet data* di beberapa ruangan yaitu:

- a) Ruang Bagian Orpeg terdapat 10 outlet data
- b) Ruang Bagian Keuangan terdapat 10 outlet data
- c) Access point di ruang Bagian Keuangan

Ilustrasi jaringan *Wallmount* 2 (Ruang Rapat Asisten 3) dapat dilihat pada Gambar 3.3 di bawah ini

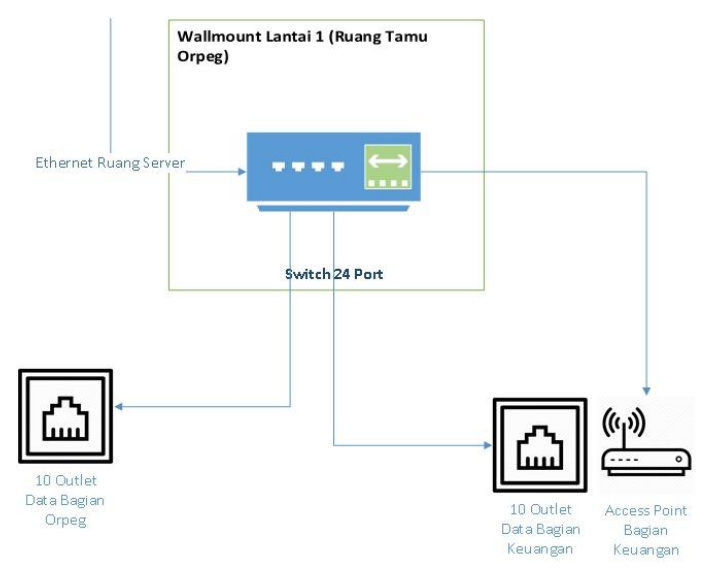

Gambar 3. 3. Ilustrasi jaringan Wallmount 2 (Ruang tamu Bagian Orpeg)

3) Wallmount 3 (Ruang TU Bagian Umum)

*Wallmount* yang berada di ruang TU Bagian Umum terdapat *switch 24 port* dan *switch 8 port* terhubung dengan *outlet data* di beberapa ruangan yaitu:

- a) Ruang Bagian Umum terdapat 27 outlet data
- b) Access point Bagian Umum

Ilustrasi jaringan *Wallmount* 3 (Ruang TU Bagian Umum) dapat dilihat pada Gambar 3.4 di bawah ini

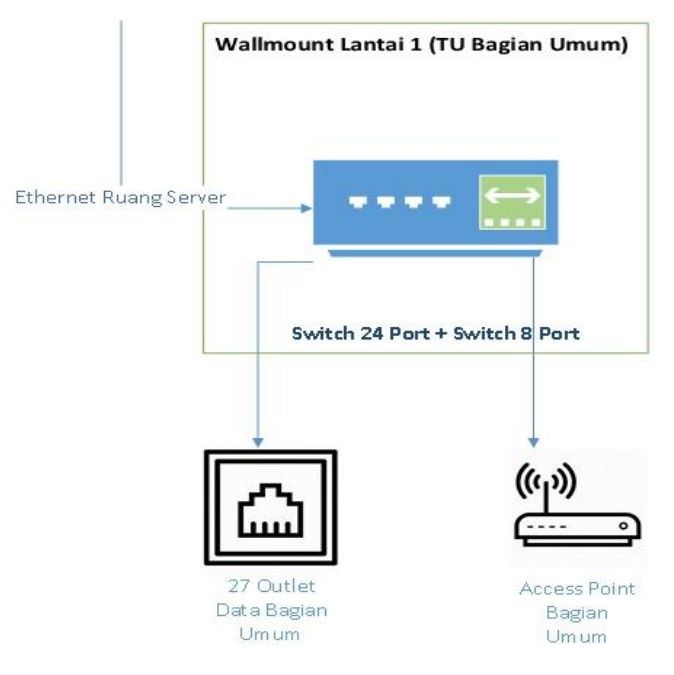

Gambar 3. 4. Ilustrasi jaringan Wallmount 3 (Ruang Bagian Umum)

c. Topologi Jaringan Lantai 2

Topologi Jaringan di lantai 2 gedung Setda terdiri dari tiga wallmount yaitu:

1) *Wallmount* 1 (Ruang Rapat Asisten 2)

*Wallmount* 1 yang berada di ruang rapat Asisten 2 terdapat *switch 24 port* terhubung dengan *outlet data* di beberapa ruangan yaitu:

- a) Ruang Rapat Asisten 2 terdapat tiga outlet data
- b) Ruang Kerja Asisten 2 dan ruang TU Asisten 3 terdapat dua *outlet* data
- c) Access point diruang pamer
- d) Ruang Bagian Humas terdapat tujuh outlet data

Ilustrasi jaringan *Wallmount* 1 (Ruang Rapat Asisten 2) dapat dilihat pada Gambar 3.5 di bawah ini

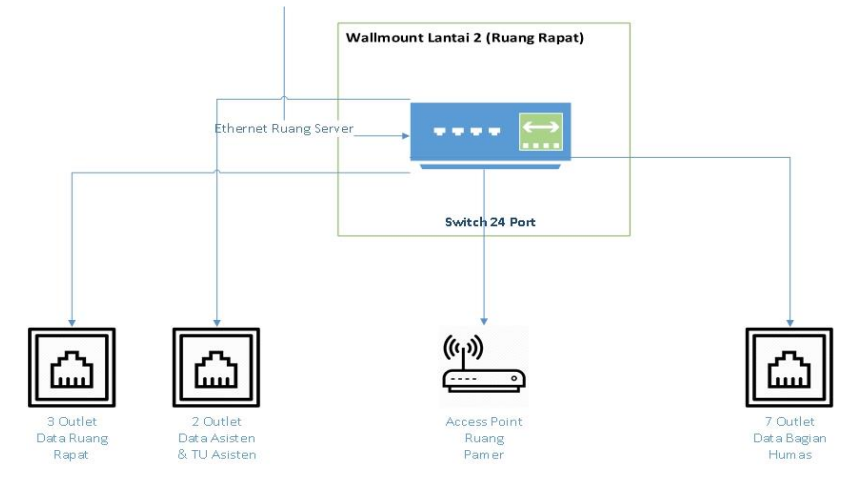

Gambar 3. 5. Ilustrasi jaringan Wallmount 1 (Ruang Rapat Asisten 2)

- Wallmount 2 (Ruang tamu Bagian Perekonomian)
   Wallmount 2 yang berada di ruang tamu Bagian Perekonomian terdapat switch 24 portterhubung dengan outlet data di beberapa ruangan yaitu:
  - a) Ruang Bagian Perekonomian terdapat 10 outlet data
  - b) Ruang Bagian Pembangunan terdapat 10 outlet data
  - c) Access point di ruang Bagian Keuangan

Ilustrasi jaringan *Wallmount* 2 (Ruang tamu Bagian Perekonomian) dapat dilihat pada Gambar 3.6 di bawah ini

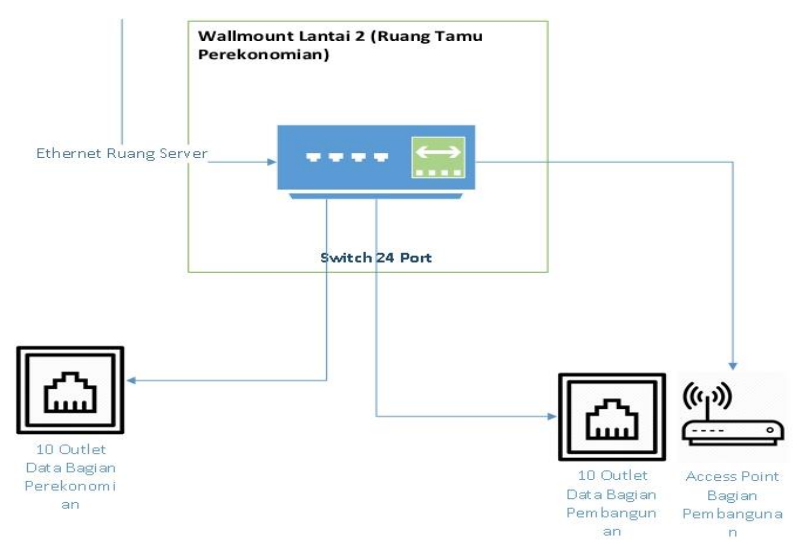

Gambar 3. 6. Ilustrasi jaringan Wallmount 2 (Ruang tamu Bagian Perekonomian)

3) Wallmount 3 (Ruang Penyedia Jasa)

*Wallmount* 3 yang berada di ruang Penyedia Jasa terdapat *switch 24 port* terhubung dengan *outlet data* di beberapa ruangan yaitu:

- a) Ruang Pokja terdapat enam outlet data
- b) Ruang ULP terdapat sembilan outlet data
- c) Access point di ruang ULP
- d) Ruang Penyedia Jasa terdapat dua outlet data
- e) Ruang Server Pembangunan terdapat satu outlet data
- f) Ruang Ketua ULP terdapat satu outlet data

Ilustrasi jaringan *Wallmount* 3 (Ruang tamu Penyedia Jasa) dapat dilihat pada Gambar 3.7 di bawah ini

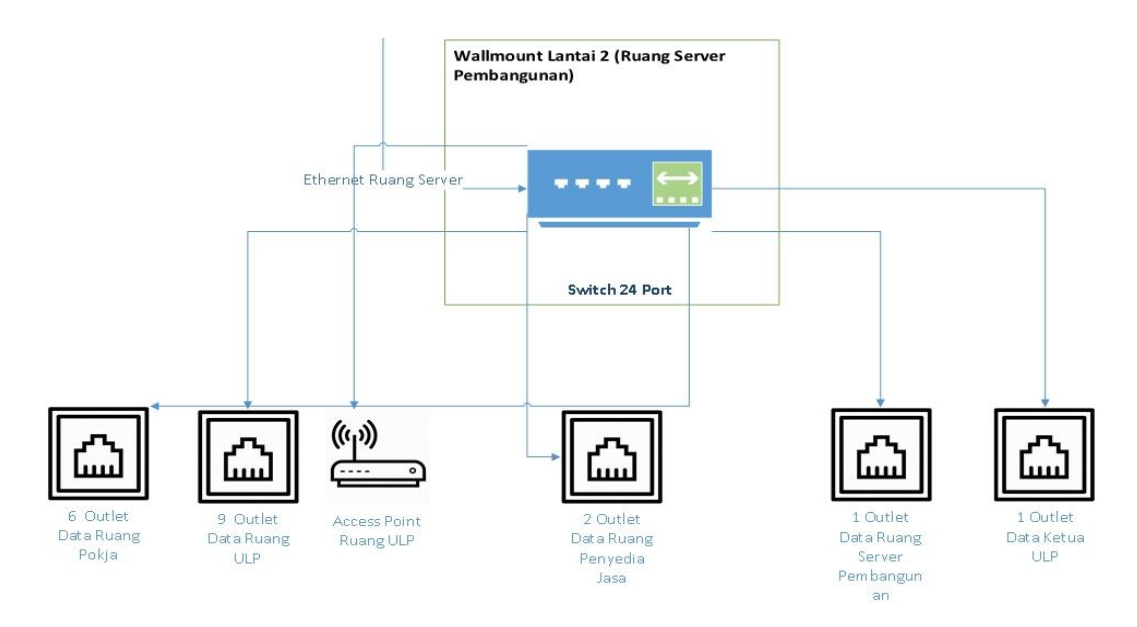

Gambar 3. 7. Ilustrasi jaringan Wallmount 3 (Ruang tamu Penyedia Jasa)

d. Topologi Jaringan Lantai 3

Topologi Jaringan di lantai 3 gedung Setda terdiri dari tiga wallmount yaitu:

1) Wallmount 1 (Ruang tamu Bagian Kesra)

*Wallmount* 1 yang berada di ruang tamu Bagian Kesra terdapat *switch* 24 *port* terhubung dengan *outlet data* di beberapa ruangan yaitu:

- a) Ruang Bagian Kesra terdapat 10 outlet data
- b) Ruang Bagian Tapem terdapat 10 outlet data

c) Access point di ruang Bagian Tapem

Ilustrasi jaringan *Wallmount* 1 (Ruang tamu Bagian Kesra) dapat dilihat pada Gambar 3.8 di bawah ini

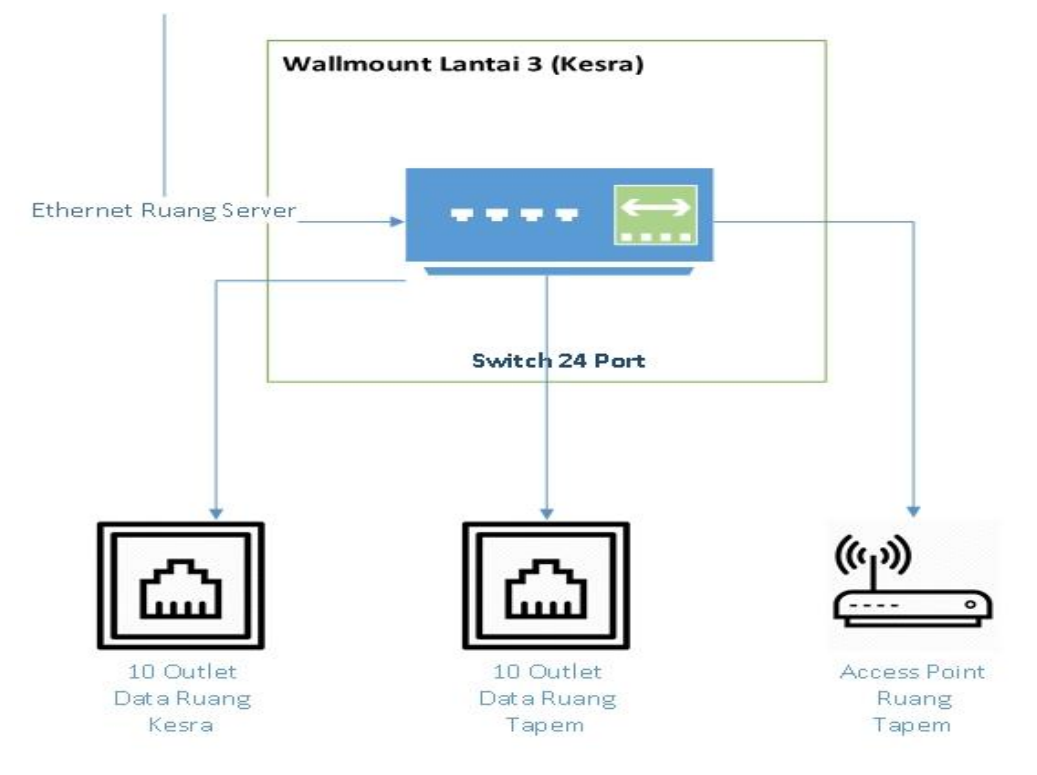

Gambar 3. 8. Ilustrasi jaringan Wallmount 1 (Ruang tamu Bagian Kesra)

2) Wallmount 2 (Ruang Server)

*Wallmount* 2 yang berada di ruang *server* terdapat *switch* 24 *port* terhubung dengan *outlet data* di beberapa ruangan yaitu:

- a) Ruang Rapat Asisten 1 terdapat tiga outlet data
- b) Ruang kerja Asisten 1 dan ruang TU Asisten 1 terdapat dua outlet data
- c) Access point di ruang pamer
- d) Ruang server terdapat dua outlet data
- e) Access point di ruang Server
- f) Ruang Rapat Bagian Hukum terdapat dua outlet data
- g) Ruang Data Arsip Bagian Hukum terdapat satu outlet data

Ilustrasi jaringan *Wallmount* 2 (Ruang *Server*) dapat dilihat pada Gambar 3.9 di bawah ini

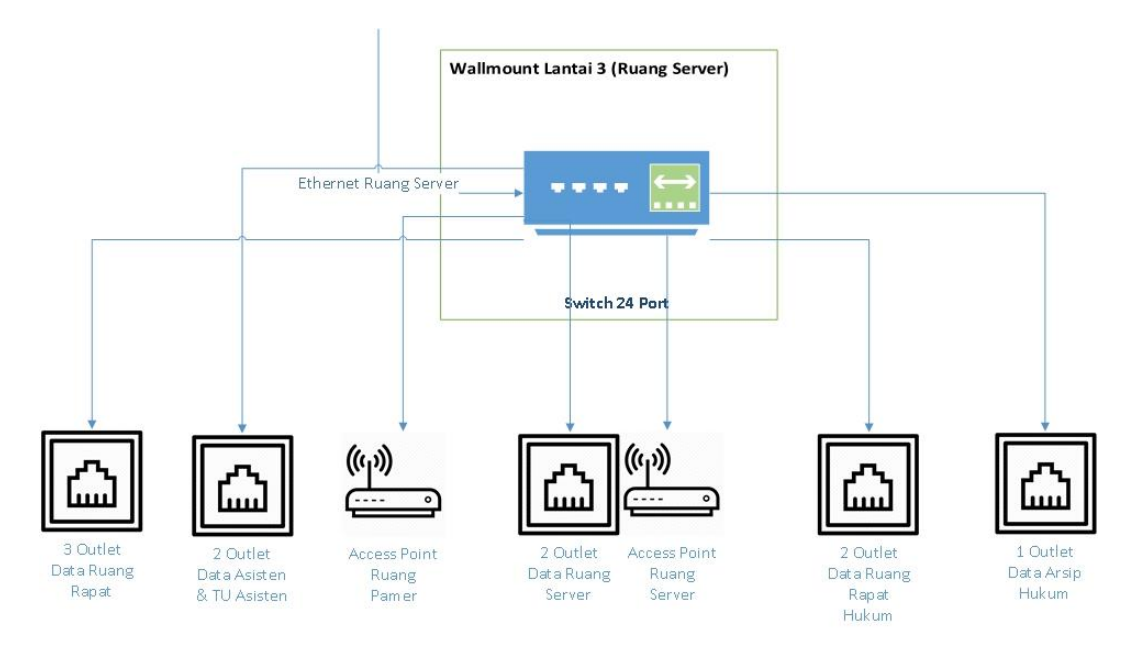

Gambar 3. 9. Ilustrasi jaringan Wallmount 2 (Ruang server)

3) Wallmount 3 (Ruang JDIH)

*Wallmount* 3 yang berada di ruang JDIH terdapat *switch* 24 *port* terhubung dengan delapan *outlet data* di ruang JDIH

Ilustrasi jaringan *Wallmount* 3 (Ruang JDIH) dapat dilihat pada Gambar 3.10 di bawah ini

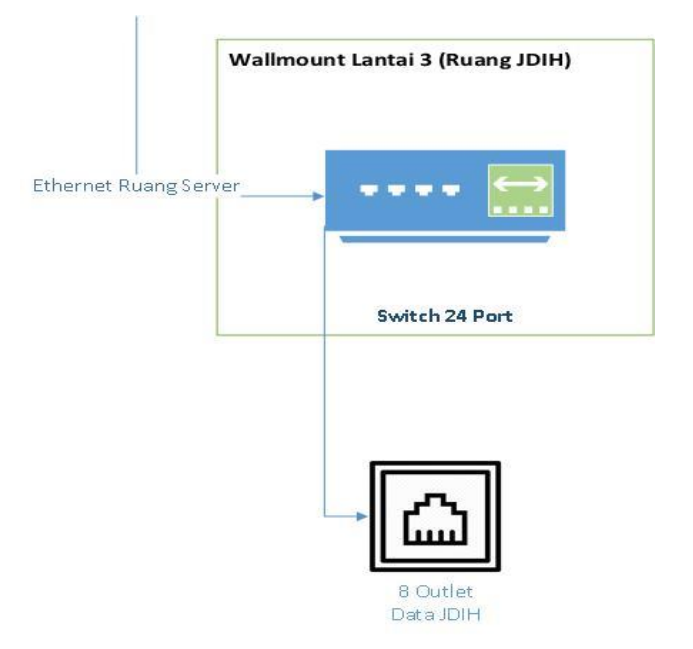

Gambar 3. 10. Ilustrasi jaringan Wallmount 3 (Ruang JDIH)

e. Topologi Jaringan Lantai 4

*Topologi* Jaringan di lantai 4 gedung Setda terdiri dari satu *wallmount* di ruang panel terdapat *switch 24 port* terhubung dengan *outlet data* di beberapa ruangan yaitu:

- 1) Ruang rapat 1 terdapat tiga outlet data
- 2) Ruang rapat 2 terdapat tiga outlet data
- 3) Access point di ruang rapat 2
- 4) Ruang rapat VIP terdapat satu outlet data
- 5) Ruang hall terdapat satu outlet data
- 6) Access point di ruang hall
- 7) Ruang operator terdapat satu outlet data
- 8) Ruang Kaloka terdapat satu outlet data
- 9) Access point di ruang Kaloka

Ilustrasi jaringan *Wallmount* ruang panel dapat dilihat pada Gambar 3.11 di bawah ini

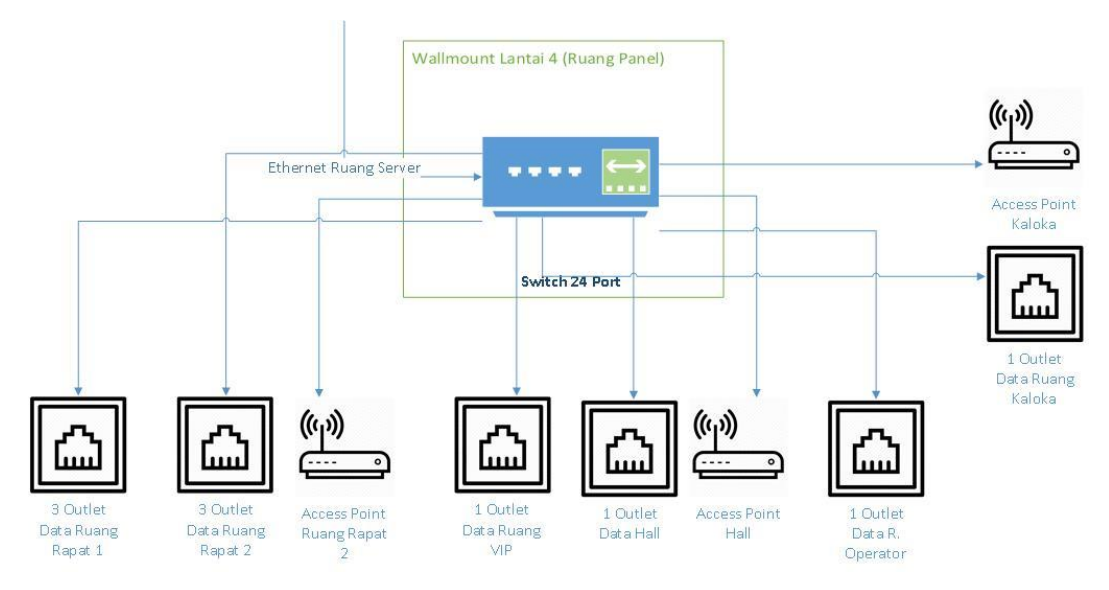

Gambar 3. 11. Ilustrasi jaringan Wallmount ruang panel

## 3.1.2. Konfigurasi Sistem

Setda Salatiga mendapatkan alokasi *bandwidth* sebesar 2 x 100 Mbps . *IP Address* yang digunakan oleh *router* Setda Salatiga menggunakan *IP* 10.10.52.0/24 Pemetaan *IP* yang digunakan dijelaskan pada Tabel 3.1 sampai dengan Tabel 3.4

Tabel 3. 1. IP Address Lantai 1

| No | Perangkat | IP Address      |
|----|-----------|-----------------|
| 1. | Switch 1  | 10.111.1.0 / 24 |
| 2. | Switch 2  | 10.112.1.0 /24  |
| 3. | Switch 3  | 10.113.1.0 /24  |

## Tabel 3. 2. IP Address Lantai 2

| No | Perangkat | IP Address      |
|----|-----------|-----------------|
| 1. | Switch 1  | 10.121.1.0 / 24 |
| 2. | Switch2   | 10.122.1.0 /24  |
| 3. | Switch3   | 10.123.1.0 /24  |

Tabel 3. 3. IP Address Lantai 3

| No | Perangkat | IP Address     |
|----|-----------|----------------|
| 1. | Switch1   | 10.131.1.0 /24 |
| 2. | Switch2   | 10.132.1.0 /24 |
| 3. | Switch3   | 10.133.1.0 /24 |

Tabel 3. 4. IP Address Lantai 4

| No | Perangkat | IP Address     |
|----|-----------|----------------|
| 1. | Switch1   | 10.144.1.0 /24 |

# 3.1.3. Spesifikasi Perangkat

Spesifikasi perangkat di Gedung Setda Salatiga ditujukan pada Tabel 3.5 sampai dengan Tabel 3.8

Tabel 3. 5. Spesifikasi Komputer di Lantai 1

| No | Ruang        | Nama      | Jml | Spesifikasi Hardware | Spesifikasi |
|----|--------------|-----------|-----|----------------------|-------------|
|    | C            | Perangkat |     | •                    | Softhware   |
| 1. | Bagian Orpeg | Laptop    | 1   | Core i3 / 6 GB DDR4  | Windows 7   |
|    |              | Kabag     |     | / 500GB HDD          | ultimate    |
| 2. | Bagian Orpeg | Laptop    | 3   | Core i3 / 4 GB DDR4  | Windows 7   |
|    |              | Kasubag   |     | / 500GB HDD          | ultimate    |
| 3. | Bagian Orpeg | Komputer  | 9   | Core i3 / 2 GB DDR4  | Windows 7   |
|    |              | Staf      |     | / 500GB HDD          | ultimate    |
| 4. | Bagian       | Laptop    | 1   | Core i3 / 6 GB DDR4  | Windows 7   |
|    | Keuangan     | Kabag     |     | / 500GB HDD          | ultimate    |
| 5. | Bagian       | Laptop    | 3   | Core i3 / 4 GB DDR4  | Windows 7   |
|    | Keuangan     | Kasubag   |     | / 500GB HDD          | ultimate    |

| No  | Ruang        | Nama      | Jml | Spesifikasi Hardware | Spesifikasi |
|-----|--------------|-----------|-----|----------------------|-------------|
|     |              | Perangkat |     |                      | Softhware   |
| 6.  | Bagian       | Komputer  | 9   | Core i3 / 2 GB DDR4  | Windows 7   |
|     | Keuangan     | Staf      |     | / 500GB HDD          | ultimate    |
| 7.  | TU-Bag.      | Laptop    | 1   | Core i3 / 4 GB DDR4  | Windows 7   |
|     | Umum         | Kasubag   |     | / 500GB HDD          | ultimate    |
| 8.  | TU-Bag.      | Komputer  | 3   | Core i3 / 2 GB DDR4  | Windows 7   |
|     | Umum         | Staf      |     | / 500GB HDD          | ultimate    |
| 9.  | TU-Bag.      | Laptop    | 1   | Core i3 / 4 GB DDR4  | Windows 7   |
|     | Umum         | Kasubag   |     | / 500GB HDD          | ultimate    |
| 10. | TU-Bag.      | Komputer  | 3   | Core i3 / 2 GB DDR4  | Windows 7   |
|     | Umum         | Staf      |     | / 500GB HDD          | ultimate    |
| 11. | RT-Bag.      | Laptop    | 1   | Core i3 / 6 GB DDR4  | Windows 7   |
|     | Umum         | Kabag     |     | / 500GB HDD          | ultimate    |
| 12. | RT-Bag.      | Laptop    | 1   | Core i3 / 4 GB DDR4  | Windows 7   |
|     | Umum         | Kasubag   |     | / 500GB HDD          | ultimate    |
| 13. | RT-Bag.      | Komputer  | 6   | Core i3 / 2 GB DDR4  | Windows 7   |
|     | Umum         | Staf      |     | / 500GB HDD          | ultimate    |
| 14. | Bendahara-   | Komputer  | 1   | Core i3 / 2 GB DDR4  | Windows 7   |
|     | Bag.Umum     | Staf      |     | / 500GB HDD          | ultimate    |
| 15. | Santel       | Laptop    | 1   | Core i3 / 4 GB DDR4  | Windows 7   |
|     |              | Kasubag   |     | / 500GB HDD          | ultimate    |
| 16. | Santel       | Laptop    | 4   | Core i3 / 2 GB DDR4  | Windows 7   |
|     |              | Staf      |     | / 500GB HDD          | ultimate    |
| 17. | Asisten 3    | Laptop    | 1   | Core i5 / 6 GB DDR4  | Windows 7   |
|     |              | Asisten   |     | / 500GB HDD          | ultimate    |
| 18. | TU Asisten 3 | Komputer  | 1   | Core i3 / 2 GB DDR4  | Windows 7   |
|     |              | Staf      |     | / 500GB HDD          | ultimate    |

Tabel 3. 6. Spesifikasi Komputer di Lantai 1 (lanjutan)

Tabel 3. 7. Spesifikasi Komputer di Lantai 2

| No | Ruang        | Nama      | Jml | Spesifikasi Hardware | Spesifikasi |
|----|--------------|-----------|-----|----------------------|-------------|
|    | _            | Perangkat |     |                      | Softhware   |
| 1. | Bagian       | Laptop    | 1   | Core i3 / 6 GB DDR4  | Windows 7   |
|    | Perekonomian | Kabag     |     | / 500GB HDD          | ultimate    |
| 2. | Bagian       | Laptop    | 3   | Core i3 / 4 GB DDR4  | Windows 7   |
|    | Perekonomian | Kasubag   |     | / 500GB HDD          | ultimate    |
| 3. | Bagian       | Komputer  | 9   | Core i3 / 2 GB DDR4  | Windows 7   |
|    | Perekonomian | Staf      |     | / 500GB HDD          | ultimate    |
| 4. | Bagian Adm   | Laptop    | 1   | Core i3 / 6 GB DDR4  | Windows 7   |
|    | Pembangunan  | Kabag     |     | / 500GB HDD          | ultimate    |
| 5. | Bagian Adm   | Laptop    | 3   | Core i3 / 4 GB DDR4  | Windows 7   |
|    | Pembangunan  | Kasubag   |     | / 500GB HDD          | ultimate    |

| No  | Ruang        | Nama      | Jml | Spesifikasi Hardware | Spesifikasi |
|-----|--------------|-----------|-----|----------------------|-------------|
|     |              | Perangkat |     |                      | Softhware   |
| 6.  | Bagian Adm   | Komputer  | 9   | Core i3 / 2 GB DDR4  | Windows 7   |
|     | Pembangunan  | Staf      |     | / 500GB HDD          | ultimate    |
| 7.  | Bagian Humas | Laptop    | 1   | Core i3 / 6 GB DDR4  | Windows 7   |
|     | -            | Kabag     |     | / 500GB HDD          | ultimate    |
| 8.  | Bagian Humas | Laptop    | 3   | Core i3 / 4 GB DDR4  | Windows 7   |
|     |              | Kasubag   |     | / 500GB HDD          | ultimate    |
| 9.  | Bagian Humas | Komputer  | 9   | Core i3 / 2 GB DDR4  | Windows 7   |
|     |              | Staf      |     | / 500GB HDD          | ultimate    |
| 10. | Asisten 2    | Laptop    | 1   | Core i5 / 6 GB DDR4  | Windows 7   |
|     |              | Asisten   |     | / 500GB HDD          | ultimate    |
| 11. | TU Asisten 2 | Komputer  | 1   | Core i3 / 2 GB DDR4  | Windows 7   |
|     |              | Staf      |     | / 500GB HDD          | ultimate    |

Tabel 3. 8. Spesifikasi Komputer di Lantai 2 (lanjutan)

Tabel 3. 9. Spesifikasi Komputer di Lantai 3

| No  | Ruang        | Nama      | Jml | Spesifikasi Hardware | Spesifikasi |
|-----|--------------|-----------|-----|----------------------|-------------|
|     |              | Perangkat |     |                      | Softhware   |
| 1.  | Bagian Kesra | Laptop    | 1   | Core i3 / 6 GB DDR4  | Windows 7   |
|     | _            | Kabag     |     | / 500GB HDD          | ultimate    |
| 2.  | Bagian Kesra | Laptop    | 3   | Core i3 / 4 GB DDR4  | Windows 7   |
|     |              | Kasubag   |     | / 500GB HDD          | ultimate    |
| 3.  | Bagian Kesra | Komputer  | 9   | Core i3 / 2 GB DDR4  | Windows 7   |
|     |              | Staf      |     | / 500GB HDD          | ultimate    |
| 4.  | Bagian Tapem | Laptop    | 1   | Core i3 / 6 GB DDR4  | Windows 7   |
|     |              | Kabag     |     | / 500GB HDD          | ultimate    |
| 5.  | Bagian Tapem | Laptop    | 3   | Core i3 / 4 GB DDR4  | Windows 7   |
|     |              | Kasubag   |     | / 500GB HDD          | ultimate    |
| 6.  | Bagian Tapem | Komputer  | 9   | Core i3 / 2 GB DDR4  | Windows 7   |
|     |              | Staf      |     | / 500GB HDD          | ultimate    |
| 7.  | Bagian       | Laptop    | 1   | Core i3 / 6 GB DDR4  | Windows 7   |
|     | Hukum        | Kabag     |     | / 500GB HDD          | ultimate    |
| 8.  | Bagian       | Laptop    | 3   | Core i3 / 4 GB DDR4  | Windows 7   |
|     | Hukum        | Kasubag   |     | / 500GB HDD          | ultimate    |
| 9.  | Bagian       | Komputer  | 9   | Core i3 / 2 GB DDR4  | Windows 7   |
|     | Hukum        | Staf      |     | / 500GB HDD          | ultimate    |
| 10. | Asisten 3    | Laptop    | 1   | Core i5 / 6 GB DDR4  | Windows 7   |
|     |              | Asisten   |     | / 500GB HDD          | ultimate    |
| 11. | TU Asisten 3 | Komputer  | 1   | Core i3 / 2 GB DDR4  | Windows 7   |
|     |              | Staf      |     | / 500GB HDD          | ultimate    |

Tabel 3. 10. Spesifikasi Komputer di Lantai 4

| No | Nama Perangkat | Jml | Spesifikasi Hardware |
|----|----------------|-----|----------------------|
| 1. | Switch hub     | 10  | D-LINK DES-1024C     |
| 2. | Access point   | 12  | D-LINK DIR-600M      |

#### 3.2.Permasalahan Pokok

Dari hasil observasi serta wawancara dengan staf Dinas Komunikasi Informasi Kota Salatiga yang menangani jaringan komputer di Setda Salatiga dapat disimpulkan permasalahan yang terjadi yaitu :

- a. Switch Manageable di ruang server lantai 3 tidak dipakai karena rusak
- b. Kabel *UTP* yang digunakan berkualitas rendah dan cenderung palsu (bukan tembaga murni)
- c. Perangkat Wifi tidak menunjang (tidak mampu menampung banyak client)
- d. Sebagian besar *outlet/faceplate* jaringan baik di dinding maupun di lantai tidak berfungsi, disebabkan kabel berkualitas rendah dan tidak adanya pengaman menyebabkan kabel tertekuk/putus ketika dicor beton.
- e. Bandwidth yang keluar (throughput) hanya berkisar 50 Mbps
- f. Modular faceplate dan patch panel di rak wallmount berkualitas rendah.
- g. Semua *switch* yang terpasang menggunakan *fast eternet* sehingga kecepatan maksimal hanya 100 Mbps

#### **3.3.Analisis Sistem yang Baru**

Berdasarkan analisa sistem yang berjalan dapat disimpulkan permasalahan utama yang terjadi yaitu kualitas kabel *UTP* berkualitas rendah serta tidak adanya pengaman kabel saat proses pengecoran. Kelemahan lainnya adalah *bandwidth* yang keluar hanya berkisar 50 Mbps.

Pada sistem yang baru Setda Salatiga memperoleh alokasi *bandwidth* sebesar 3 x 100 Mbps. *Bandwidth* tersebut digunakan untuk jaringan komputer di Setda Salatiga serta operasional *server* yang terletak di lantai 3 Setda Salatiga, sehingga memerlukan manajemen *bandwidth* agar berjalan maksimal.

#### 3.3.1. Identifikasi Kebutuhan dan tujuan

Diharapkan dengan dipeliharanya jaringan di Gedung Setda, lalu lintas data menjadi lebih cepat, sehingga proses transaksi di aplikasi tidak terhambat. Pada kondisi sekarang ini, lalu lintas data tidak lancar/maksimal dikarenakan *troughput bandwidth* yang tidak besar mengakibatkan terjadi *bottleneck* pada jaringan.

Jaringan di Gedung Setda membutuhkan penggantian material kabel dan perangkat untuk menggantikan dan menambah perangkat yang sudah ada. Kabel jaringan *backbone* antar lantai juga diganti dengan kabel *fiber optic* yang dapat digunakan pada jarak jauh dan *bandwidth* yang lebih tinggi.

## **3.3.2.** Desain Jaringan Logis

Perancangan desain jaringan logis dilakukan dalam beberapa tahap sebagai berikut :

- a. Topologi jaringan
  - 1) Perancangan Topologi Backbone
    - a) Pusat jaringan komputer berada di lantai 3 gedung Setda Salatiga
    - b) Manajemen *bandwidth* menggunakan Mikrotik yang terhubung dengan Media Converter Box"A" menggunakan tujuh kabel UTP CAT 6.
    - c) *Media Converter Box* "A" mengkonversi sinyal elektrik menjadi sinyal optik yang diteruskan ke *Optical Termination Box (OTB)* menggunakan tujuh buah *patch cord*.
    - d) Didalam OTB telah disiapkan dua kabel FO 12 Core yang diarahkan ke shaft gedung sebelah Barat dan Timur menuju ke Optical Distribution Point (ODP)
    - e) Di dalam ODP kabel FO 12 Core dihubungkan dengan kabel dropcore
       (2 core) untuk di teruskan ke setiap lantai
    - f) ODP Barat kabel FO 12 Core digunakan 6 core sedangkan 6 core lainnya sebagai backup. 6 core tersebut dihubungkan dengan 3 kabel dropcore yang tersambung dengan box panel lantai 1 Barat, box panel lantai 2 Barat dan box panel lantai 3 Barat. Kabel dropcore digunakan 1 core warna biru sedangkan 1 core warna orange sebagai backup
    - g) ODP Timur kabel FO 12 Core digunakan 8 core sedangkan 4 core lainnya sebagai backup. 8 core tersebut dihubungkan dengan 4 kabel dropcore yang tersambung dengan box panel lantai 1 Timur, box panel lantai 2 Timur, box panel lantai 3 Timur dan box panel lantai 4 Timur.

Kabel *dropcore* digunakan 1 *core* warna biru sedangkan 1 *core* warna orange sebagai *backup* 

Ilustrasi Topologi Backbone dapat dilihat pada Gambar 3.12 di bawah ini

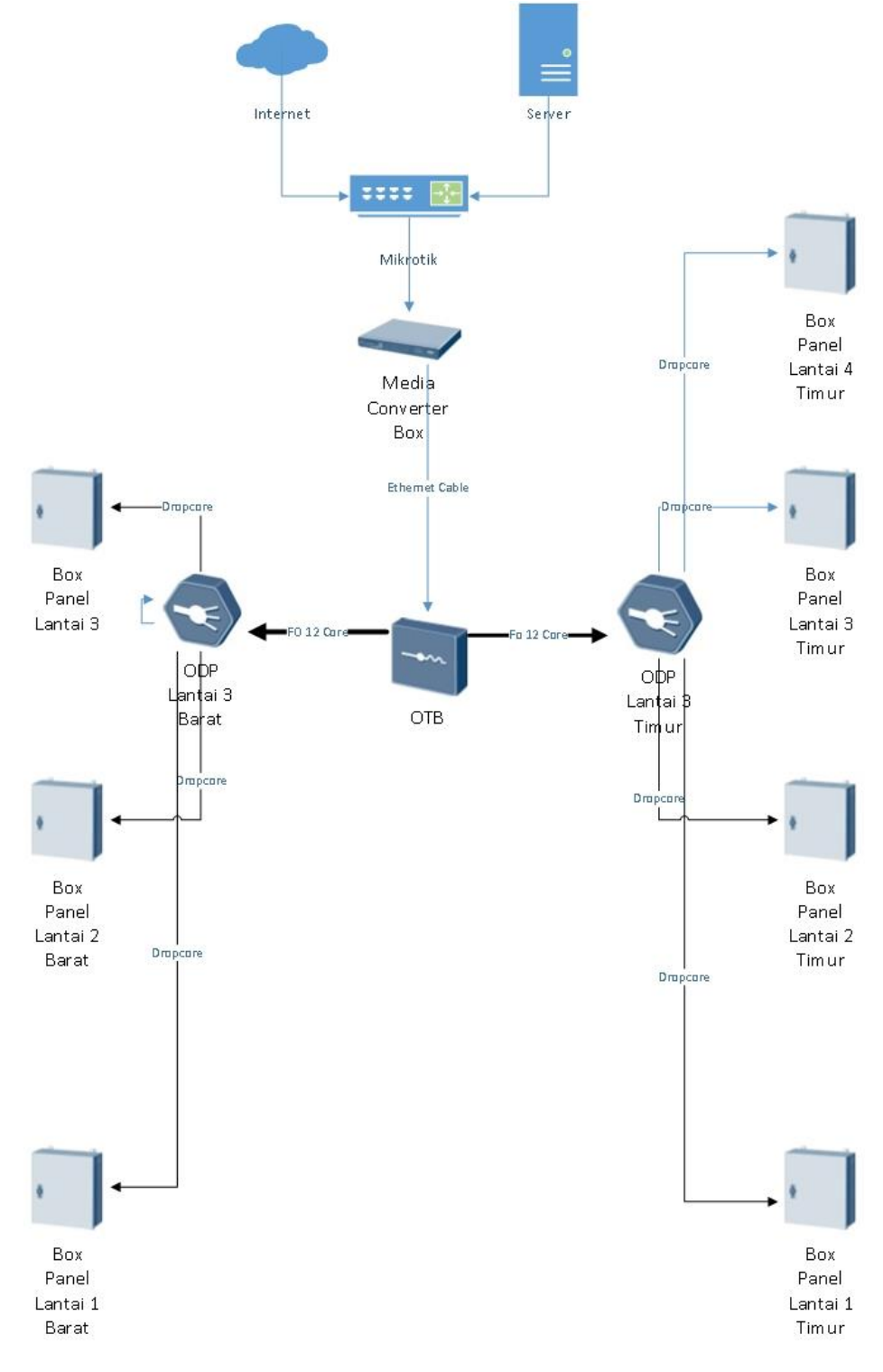

Gambar 3. 12. Ilustrasi Topologi Backbone

- 2) Perancangan Topologi di Box Panel Lantai 1 Barat
  - a) Di dalam *ODP* kabel *Dropcore* dari lantai 3 disambungkan dengan *patchcord*
  - b) *Patchcord* disambungkan ke *Media Converter Box* "B", *Media Converter Box* "B" mengkonversi sinyal optik menjadi sinyal elektrik
  - c) Media Converter Box "B" disambungkan ke switch 16 port menggunakan kabel UTP CAT 6
  - d) Switch 16 port disambungkan ke switch 8 port Bagian Umum 1, switch 8 port Bagian Umum 2, switch 8 port Bagian Umum 3 dan access point Setda 3

Ilustrasi Topologi di *Box Panel* Lantai 1 Barat dapat dilihat pada Gambar 3.13 di bawah ini

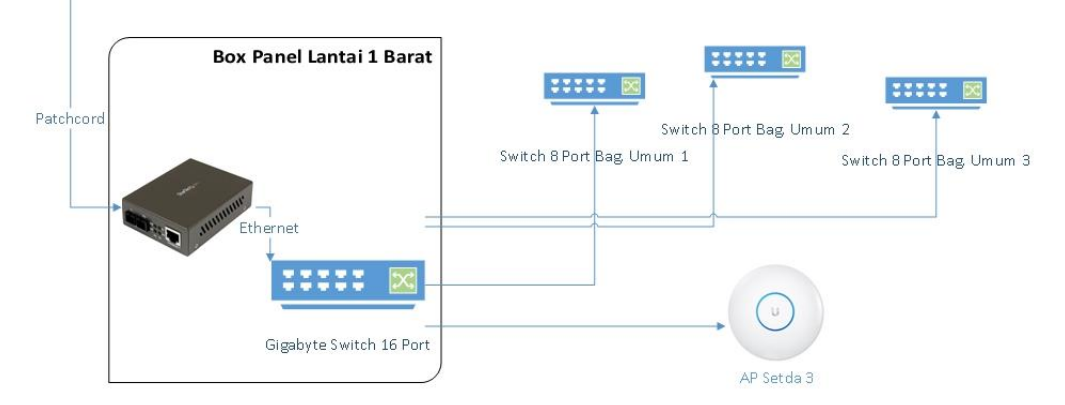

Gambar 3. 13. Ilustrasi Topologi di Box Panel Lantai 1 Barat

- 3) Perancangan Topologi di Box Panel Lantai 1 Timur
  - a) Di dalam *ODP* kabel *Dropcore* dari lantai 3 disambungkan dengan *patchcord*
  - b) Patchcord disambungkan ke Media Converter Box "B", Media Converter Box"B" mengkonversi sinyal optik menjadi sinyal elektrik
  - c) Media Converter Box "B" disambungkan ke switch 16 port menggunakan kabel UTP CAT 6
  - d) Switch 16 port disambungkan ke switch 8 port TU Asisten 3, switch 8 port Bagian Orpeg, switch 8 port Bagian Keuangan, switch 24 port

ruang Rapat Asisten, *access point* Setda 1 dan *access point* Setda 2 Ilustrasi *Topologi* di *Box Panel* Lantai 1 Timur dapat dilihat pada Gambar 3.14 di bawah ini

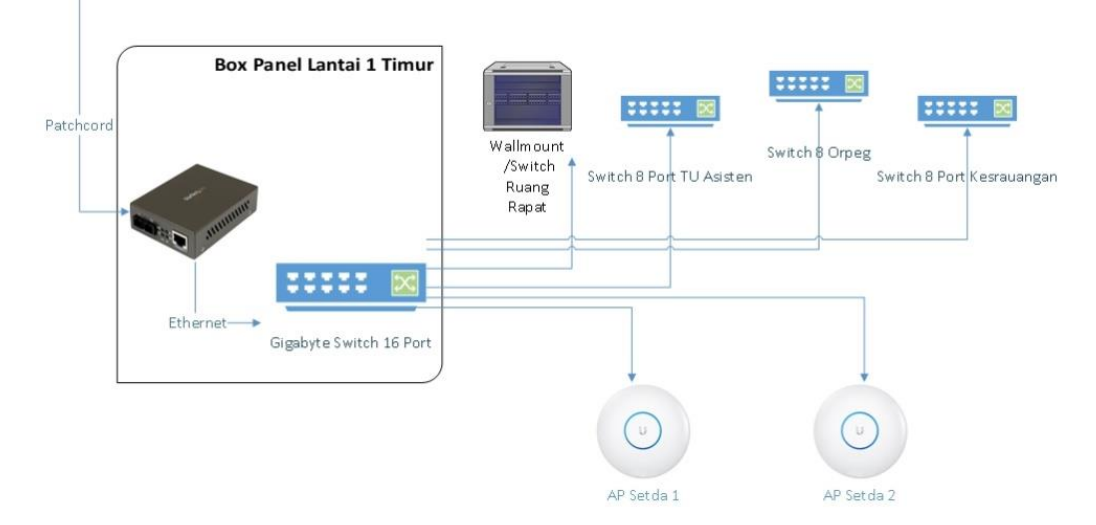

Gambar 3. 14. Ilustrasi Topologi di Box Panel Lantai 1 Timur

## 4) Perancangan Topologi di Box Panel Lantai 2 Barat

- a) Di dalam *ODP* kabel *Dropcore* dari lantai 3 disambungkan dengan *patchcord*
- b) *Patchcord* disambungkan ke *Media Converter Box* "B", *Media Converter Box* "B" mengkonversi sinyal optik menjadi sinyal elektrik
- c) Media Converter Box "B" disambungkan ke switch 16 port menggunakan kabel UTP CAT 6
- d) Switch 16 port disambungkan ke switch 16 port Bagian Humas, switch 16 port ruang ULP, access point Setda 5 dan access point Setda 6

Ilustrasi *Topologi* di *Box Panel* Lantai 1 Barat dapat dilihat pada Gambar 3.15 di bawah ini

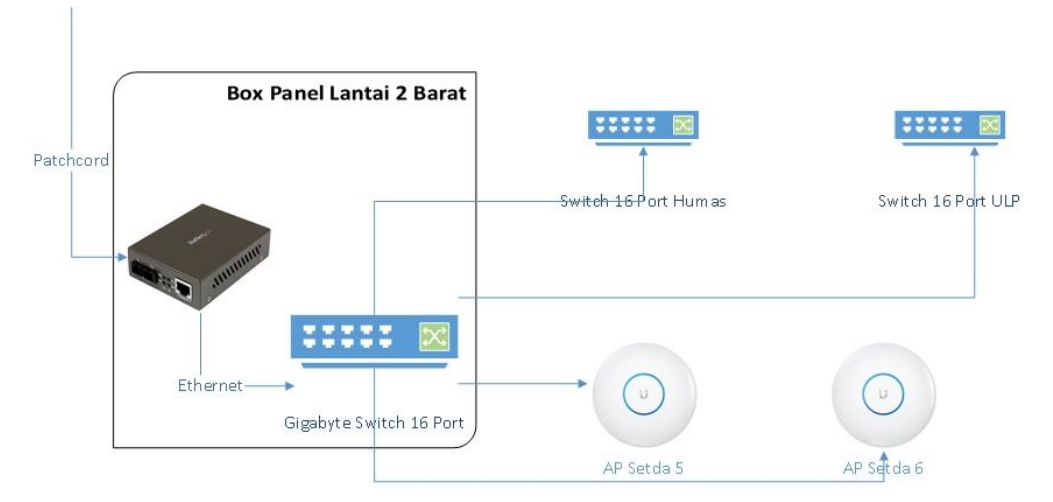

Gambar 3. 15. Ilustrasi Topologi di Box Panel Lantai 2 Barat

- 5) Perancangan Topologi di Box Panel Lantai 2 Timur
  - a) Di dalam *ODP* kabel *Dropcore* dari lantai 3 disambungkan dengan patchcord
  - b) *Patchcord* disambungkan ke *Media Converter Box* "B", *Media Converter Box* "B" mengkonversi sinyal optik menjadi sinyal elektrik
  - c) Media Converter Box "B" disambungkan ke switch 16 port menggunakan kabel UTP CAT 6
  - d) Switch 16 port disambungkan ke switch 8 port TU Asisten 2, switch 16 port Bagian Pembangunan, switch 16 port Bagian Perekonomian, switch 24 port ruang Rapat Asisten 2, dan access point Setda 4

Ilustrasi *Topologi* di *Box Panel* Lantai 2 Timur dapat dilihat pada Gambar 3.16 di bawah ini

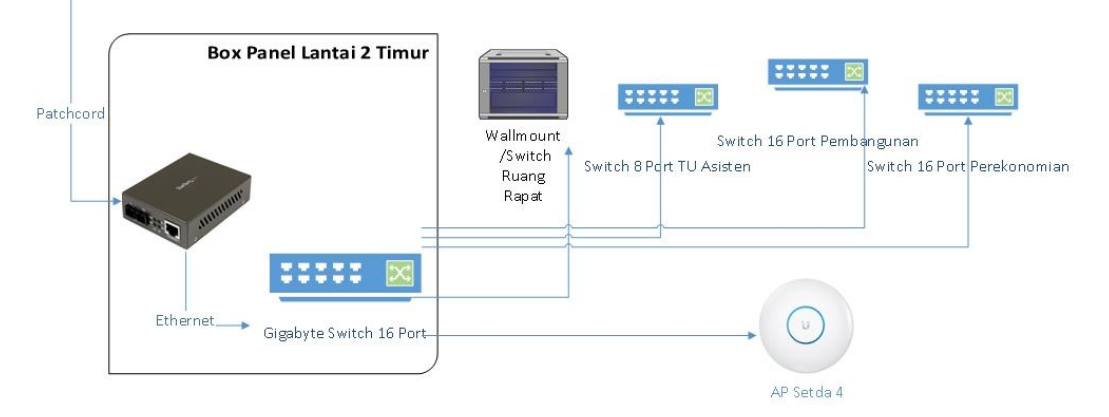

Gambar 3. 16. Ilustrasi Topologi di Box Panel Lantai 2 Timur

- 6) Perancangan Topologi di Box Panel Lantai 3 Barat
  - a) Di dalam *ODP* kabel *Dropcore* dari lantai 3 disambungkan dengan *patchcord*
  - b) *Patchcord* disambungkan ke *Media Converter Box* "B", *Media Converter Box* "B" mengkonversi sinyal optik menjadi sinyal elektrik
  - c) Media Converter Box "B" disambungkan ke switch 16 port menggunakan kabel UTP CAT 6
  - d) Switch 16 port disambungkan ke switch 8 port Bagian Hukum, switch 8 port ruang JDIH, access point Setda 8 dan access point Setda 9
    Ilustrasi Topologi di Box Panel Lantai 1 Barat dapat dilihat pada Gambar

3.17 di bawah ini

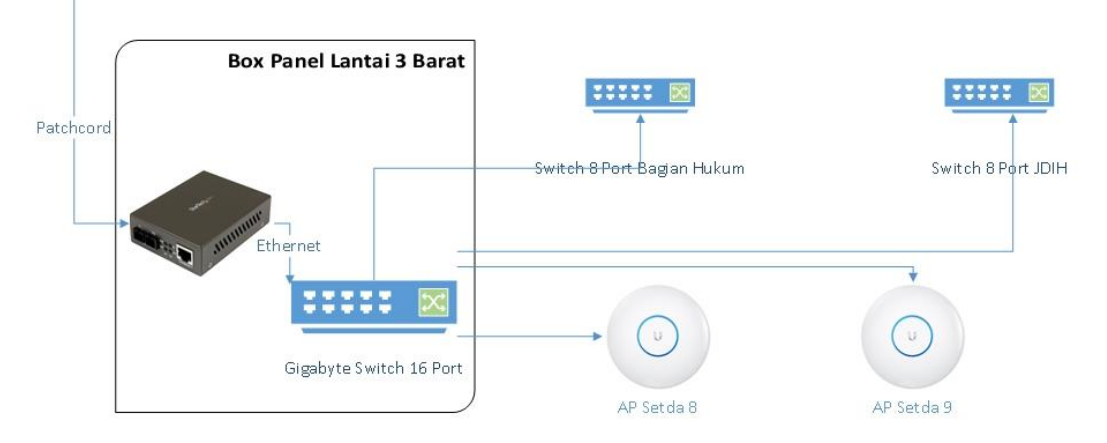

Gambar 3. 17. Ilustrasi Topologi di Box Panel Lantai 3 Barat

- 7) Perancangan Topologidi Box Panel Lantai 3 Timur
  - a) Di dalam *ODP* kabel *Dropcore* dari lantai 3 disambungkan dengan *patchcord*
  - b) *Patchcord* disambungkan ke *Media Converter Box* "B", *Media Converter Box* "B" mengkonversi sinyal optik menjadi sinyal elektrik
  - c) Media Converter Box "B" disambungkan ke switch 16 port menggunakan kabel UTP CAT 6
  - d) Switch 16 port disambungkan ke switch 8 port TU Asisten 1, switch 8

port Bagian Tapem, switch 8 port Bagian Kesra, switch 24 port ruang Rapat Asisten 2, dan access point Setda 7

Ilustrasi *Topologi* di *Box Panel* Lantai 2 Timur dapat dilihat pada Gambar 3.18 di bawah ini

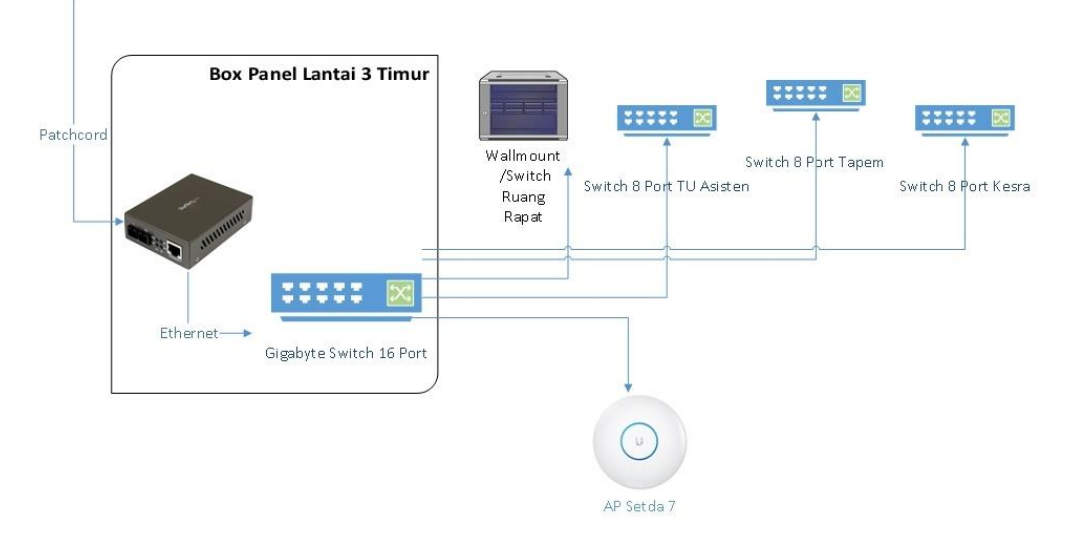

Gambar 3. 18. Ilustrasi Topologi di Box Panel Lantai 3 Timur

# 8) Perancangan Topologidi Box Panel Lantai 4 Timur

- a) Di dalam *ODP* kabel *Dropcore* dari lantai 3 disambungkan dengan *patchcord*
- b) *Patchcord* disambungkan ke *Media Converter Box* "B", *Media Converter Box* "B" mengkonversi sinyal optik menjadi sinyal elektrik
- c) Media Converter Box "B" disambungkan ke switch 16 port menggunakan kabel UTP CAT 6
- d) Switch 16 port disambungkan ke switch 8 port ruang Kaloka, access point Setda 10 dan access point Setda 11
- e) Switch 8 port ruang Kaloka disambungkan dengan access point Setda 12 dan access point Setda 13

Ilustrasi *Topologi* di *Box Panel* Lantai 2 Timur dapat dilihat pada Gambar 3.19 di bawah ini

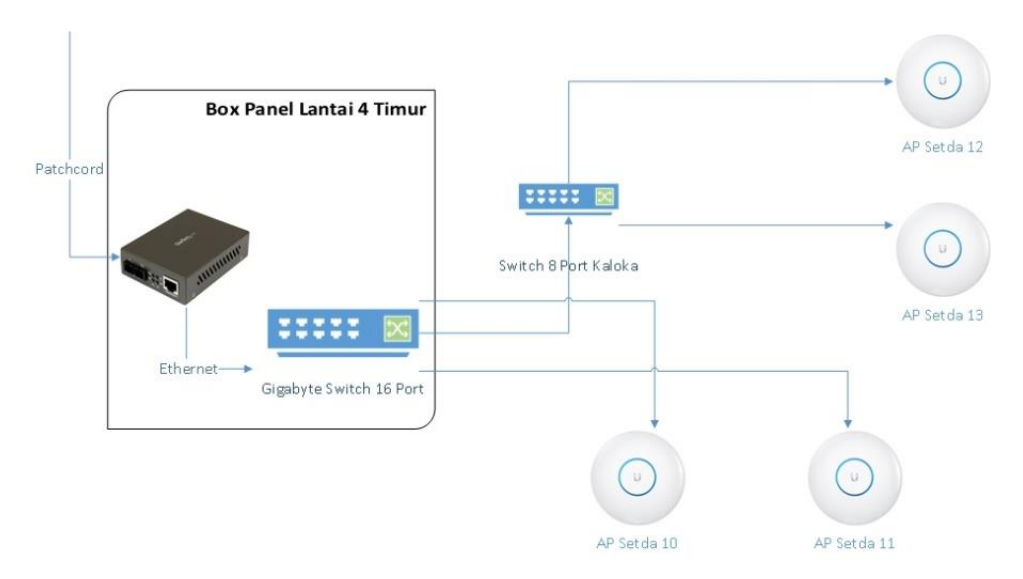

Gambar 3. 19. Ilustrasi Topologi di Box Panel Lantai 4 Timur

b. Konfigurasi router

Konfigurasi dasar router meliputi seting interface, IP Address, IP Gateway, Network Address Translation (NAT) dan Domain Name Server (DNS) dengan pengaturan yang ada pada Tabel 3.9 berikut

Tabel 3. 11. Konfigurasi dasar router

| Interface Name : Bridge2             | Network Address Translation (NAT) : |
|--------------------------------------|-------------------------------------|
| Bridge Interface : Ether16, Ether17, | Chain : srcnat                      |
| Ether18, Ether19, Ether20, Ether21,  | Src-Address: 10.10.53.0/24          |
| Ether22                              | Out. Interface : server             |
| (terhubung dengan switch di masing-  | Action : masquerade                 |
| masing box panel)                    |                                     |
| IP Address :                         | Domain Name Server (DNS)            |
| Bridge2 :10.10.53.0/24               | Servers: 10.10.53.1 dan 10.100.1.12 |
| IP Gateway :                         |                                     |
| 10 10 53 1                           |                                     |
| 10.10.33.1                           |                                     |

# c. Konfigurasi Queue

Konfigurasi *Queue* meliputi *simple queue* lokal, *simple queue internet, pcq queue download* dan *pcq queue upload* dengan pengaturan yang ada pada Tabel 3.10 sampai dengan Tabel 3.12 berikut

| Name                        | : lokal                |
|-----------------------------|------------------------|
| Target                      | : 0.0.0.0/0            |
| Dst                         | :-                     |
| Target upload Max limit     | : 1000M                |
| Target download Max limit   | : 1000M                |
| Target upload Brust limit   | : unlimited            |
| Target download Brust limit | : unlimited            |
| Packet Marks                | : Paket-lokal          |
| Target Upload Limit at      | : Unlimited            |
| Target Download Limit at    | : Unlimited            |
| Target Upload Priority      | : 8                    |
| Target Download Priority    | : 8                    |
| Target Upload Bucket Size   | : 0,100                |
| Target Download Bucket Size | : 0,100                |
| Target Upload Queue Type    | : Pcq-upload-default   |
| Target Download Queue Type  | : Pcq-download-default |
| parent                      | : none                 |
|                             |                        |

Tabel 3. 12. Simple Queue untuk traffic local

 Tabel 3. 13. PCQ Queue untuk traffic internet

| Type name          | : pcq-download- | Type name          | : pcq-upload- |
|--------------------|-----------------|--------------------|---------------|
|                    | 10M             |                    | 10M           |
| Kind               | : pcq           | Kind               | : pcq         |
| Rate               | : 10 M bits/s   | Rate               | : 10 M bits/s |
| Limit              | : 50 KiB        | Limit              | : 50 KiB      |
| Total limit        | : 2000 KiB      | Total limit        | : 2000 KiB    |
| Brust time         | : 00:00:10      | Brust time         | : 00:00:10    |
| Scr. Address Mask  | : 32            | Scr. Address Mask  | : 32          |
| Dst. Address Mask  | : 32            | Dst. Address Mask  | : 32          |
| Scr. Address6 Mask | : 128           | Scr. Address6 Mask | : 128         |
| Dst. Address6 Mask | : 128           | Dst. Address6 Mask | : 128         |

| Name                        | : internet-setda   |
|-----------------------------|--------------------|
| Target                      | : 10.10.53.0/24    |
| Dst                         | :-                 |
| Target upload Max limit     | : 60M              |
| Target download Max limit   | : 300M             |
| Target upload Brust limit   | : unlimited        |
| Target download Brust limit | : unlimited        |
| Packet Marks                | : Paket-internet   |
| Target Upload Limit at      | : Unlimited        |
| Target Download Limit at    | : Unlimited        |
| Target Upload Priority      | : 8                |
| Target Download Priority    | : 8                |
| Target Upload Bucket Size   | : 0,100            |
| Target Download Bucket Size | : 0,100            |
| Target Upload Queue Type    | : Pcq-upload-10M   |
| Target Download Queue Type  | : Pcq-download-10M |
| parent                      | : none             |

Tabel 3. 14. Simple Queue untuk traffic internet

# d. Konfigurasi Marking Packet

Konfigurasi *Marking Packet* meliputi *Marking Packet* lokal, *Marking Packet internet* dengan pengaturan yang ada pada Tabel 3.13 berikut ini

| Ta | bel | 3. | 15. | Mai | rking | ŀ | acl | ket |
|----|-----|----|-----|-----|-------|---|-----|-----|
|----|-----|----|-----|-----|-------|---|-----|-----|

| Chain             | : prerouting     | Chain             | : prerouting  |
|-------------------|------------------|-------------------|---------------|
| Connection mark   | :-               | Connection mark   | : -           |
| Scr. Address list | : IP LOKAL       | Scr. Address list | : IP LOKAL    |
| Dst. Address list | : IP LOKAL [!]   | Dst. Address list | : IP LOKAL    |
| Action            | : mark packet    | Action            | : mark packet |
| New packet mark   | : paket-internet | New packet mark   | : paket-lokal |

e. Konfigurasi *IP Address* Komputer *Client* : menggunakan *DHCP-Server* sehingga alamat *IP Client* akan didapatkan dari *router* dengan pengaturan yang ada pada Tabel 3.14 berikut ini

Tabel 3. 16. DHCP IP Address

| Name          | : dhcp1      |
|---------------|--------------|
| Interface     | : bridge2    |
| Lease Time    | : 00:10:00   |
| Address Pool  | : Dhcp_pool0 |
| Authoritative | : yes        |
| Bootp Support | : static     |
| Use Radius    | : no         |
|               |              |

## 3.3.3. Desain Jaringan Fisik

Perancangan desain jaringan fisik dilakukan dalam beberapa tahap sebagai berikut :

- a. Penentuan perangkat yang digunakan
  - 1) Router : CRS326-24G-2S+RM
  - 2) Switchhub : Tenda 8 Port dan 16 Port
  - 3) Access Point : Unifi AC AP-Lite
  - 4) Media Converter : HTB-3100 Tipe A dan B (Sepasang)
  - 5) Box Panel
  - 6) *OTB* (Optical Termination Box)
  - 7) ODP (Optical Distribution Box)
  - 8) Roset FO 2 Core
- b. Penentuan material yang digunakan
  - 1) Kabel Fiber Optic Tube Type 12 Core (1 Tube)
  - 2) Kabel Fiber Optic Drop Core (2 core)
  - 3) Pigtail FO SC-UPC
  - 4) Patch Cord FO SC-UPC SX
  - 5) Kabel UTP Comscope Cat-5e
  - 6) Konektor RJ-45 Comscope Cat-5e

- 7) Pipa Conduit
- 8) CableDucting
- 9) Klem pipa
- 10) DoubleTapeFoam
- 11) Fischer S6
- 12) CableTies

# 3.3.4. Pengujian

Dalam melakukan pengujian dilakukan dua kali yaitu sebelum diperbaiki dan sesudah sistem diperbaiki. Aplikasi yang digunakan adalah Browser Chrome dengan mengakses speedtest.net, Bandwidth Test di Winbox dan Filezilla FTP Client.

Pengambilan Data sebelum sistem diperbaiki menggunakan Speedtest.net
 Pengambilan data dilakukan dengan cara mengakses speedtest.net melalui internet browser diperoleh data pada Tabel 3.15 di bawah ini

Tabel 3. 17. Data sebelum sistem diperbaiki menggunakan Speedtest.net

| Rata-rata Download | Rata-rata Upload |
|--------------------|------------------|
| 9,04 Mbps          | 4,67 Mbps        |

Tampilan dari tes menggunakan speedtest.net dapat dilihat pada Gambar 3.20 di bawah ini

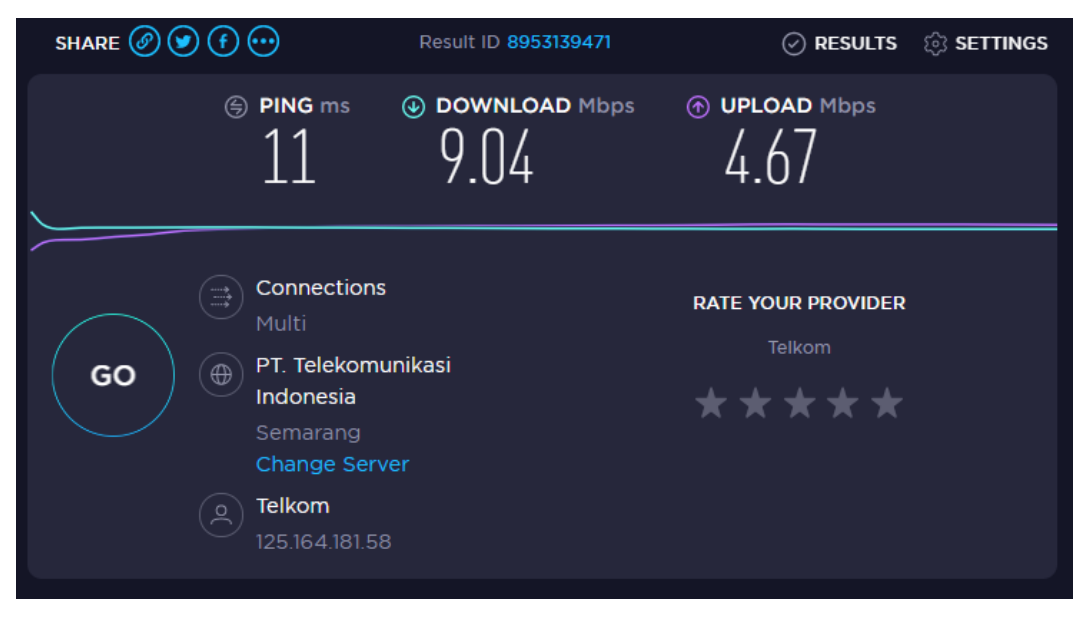

Gambar 3. 20. Tampilan tes menggunakan speedtest.net

b. Pengambilan Data sebelum sistem diperbaiki menggunakan Bandwidth Test
 Pengambilan data dilakukan dengan cara mengakses Bandwidth Test pada
 Winbox Mikrotik diperoleh data pada Tabel 3.16 di bawah ini

Tabel 3. 18. Data sebelum sistem diperbaiki menggunakan Bandwidth Test

| Rata-rata Download | Rata-rata Upload |
|--------------------|------------------|
| 9,6 Mbps           | 4,7 Mbps         |

Tampilan dari tes menggunakan Bandwidth Test dapat dilihat pada Gambar 3.21 sampai dengan Gambar 3.22 di bawah ini

| Bandwidth Test       |                 |     |       |
|----------------------|-----------------|-----|-------|
| Test To:             | 10.100.1.12     |     | Start |
| Protocol:            | Cudp C top      |     | Stop  |
| Local UDP Tx Size:   |                 | •   | Close |
| Remote UDP Tx Size:  |                 | -   |       |
| Direction:           | receive         | ₹   |       |
| Connection Count:    |                 | -   |       |
| Local Tx Speed:      | ▼               | bps |       |
| Remote Tx Speed:     | ▼               | bps |       |
|                      | Random Data     |     |       |
| User:                | user            | •   |       |
| Password:            | ••••            | •   |       |
| Lost Packets:        | 0               |     |       |
| Tx/Rx Current:       | 0 bps/10.0 Mbps |     |       |
| Tx/Rx 10s Average:   | 0 bps/9.6 Mbps  |     |       |
| Tx/Rx Total Average: | 0 bps/9.6 Mbps  |     |       |
| Tx:<br>Rx: 10.0 Mbps |                 |     |       |

Gambar 3. 21. Tampilan tes download pada Bandwidth Test

| Randwidth Test       |                   |     |       |
|----------------------|-------------------|-----|-------|
| Danamatr Test        |                   |     |       |
| Test To:             | 10.100.1.12       |     | Start |
| Protocol:            | C udp 📀 tcp       |     | Stop  |
| Local UDP Tx Size:   |                   | •   | Close |
| Remote UDP Tx Size:  |                   | -   |       |
| Direction:           | send              | Ŧ   |       |
|                      |                   |     |       |
| Connection Count:    |                   | •   |       |
| Local Tx Speed:      | ▼                 | bps |       |
| Remote Tx Speed:     | ▼                 | bps |       |
|                      | Random Data       |     |       |
| User:                | user              |     |       |
| Password:            | ****              | •   |       |
|                      |                   | _   |       |
| Lost Packets:        |                   | _   |       |
| Tx/Rx Current:       | 4.7 Mbps/1056 bps |     |       |
| Tx/Rx 10s Average:   | 4.8 Mbps/0 bps    |     |       |
| Tx/Rx Total Average: | 4.8 Mbps/0 bps    |     |       |
| Tx:<br>Rx: 1056 bps  |                   |     |       |

Gambar 3. 22. Tampilan tes upload pada Bandwidth Test

c. Pengambilan Data menggunakan Filezilla FTP Client

Pengambilan data dilakukan dengan cara mengakses *Filezilla FTP Client* diperoleh data pada Tabel 3.11 di bawah ini

Tabel 3.19. Data sebelum sistem diperbaiki menggunakan Filezilla FTP Client

| Rata-rata Download | Rata-rata Upload |
|--------------------|------------------|
| 3,8 Mbps           | 2,9 Mbps         |

Tampilan dari tes menggunakan *Filezilla FTP Client* dapat dilihat pada Gambar 3.23 sampai dengan Gambar 3.24 di bawah ini

| Server/Local file         | Direction     | Remote file       |            | Size            | Priority | Status       |
|---------------------------|---------------|-------------------|------------|-----------------|----------|--------------|
| user@10.100.1.13          |               |                   |            |                 |          |              |
| d:\Master\debian-7.5.0-i3 | 8 <<          | /disk1/Master/os/ | debian-7.5 | 3.998.007.2.    | Normal   | Transferring |
| 00:01:01 elapsed          | 02:17:37 left | 0.7%              | 29.438.42  | 20 bytes (469,5 | KiB/s)   |              |

Gambar 3. 23. Tampilan tes download pada Filezilla FTP Client

| Server/Local file     | Direction     | Remote file         |           | Si                 | ze Priori | ty Status    |  |
|-----------------------|---------------|---------------------|-----------|--------------------|-----------|--------------|--|
| user@10.100.1.13      |               |                     |           |                    |           |              |  |
| d:\Master\SW_DVD5_Win | L>>           | /disk1/Master/os/SW | _DVD5     | 1.483.513.8        | Normal    | Transferring |  |
| 00:01:08 elapsed      | 01:06:16 left | 1.7%                | 25.690.11 | 12 bytes (358,2 Ki | iB/s)     |              |  |

Gambar 3. 24. Tampilan tes upload pada Filezilla FTP Client